### **Provider Directory User's Guide**

Welcome to the OneHealthPort Provider Directory. This user's guide shows you how to:

- Log into the Provider Directory
- Look up providers (practitioners)
- Update organization (entity) information
- Add a new provider (practitioner)
- Review data

### Part 1 - Login to the Provider Directory

Your organization must have a contract with the OneHealthPort Health Information Exchange (HIE) to use the Provider Directory. For information about contracting with the OneHealthPort HIE go to OneHealthPort HIE Contracting at <a href="http://www.onehealthport.com/hie/contracting">http://www.onehealthPort.com/hie/contracting</a>

The OneHealthPort Provider Directory is accessed by logging into the HIE application portal. Click on the Application Portal button to go to the login page.

|   | SINGLE SIGN-ON                                                                                                    | HIE                                                                                                    | CDR                                                                                            | CREDENTIALING                  | ADMINSIMP               | ABOUT US |  |
|---|----------------------------------------------------------------------------------------------------|----------------------------------------------------------------------------------------------------|------------------------------------------------------------------------------------------------|--------------------------------|-------------------------|----------|--|
|   | OneHealthF                                                                                                    | ort HIE                                                                                                  |                                                                                                |                                |                         |          |  |
|   | HIE Home Contracting                                                                                                    | Registration                                                                                             | Transactions Application                                                                       | on Portal Participants         | Support About           |          |  |
| 1 | Application                                                                                                    | n Portal                                                                                                 | irticipants access to tools fo                                                                 | r using HIE services through a | secure website.         |          |  |
|   | To Access the One<br>- A OneHealthPort Subs<br>- A OneHealthPort HIE 4<br>- A CDR access role assi<br>Once you access the HIE ap | HealthPort HIE<br>criber ID.<br>Contract. Check if you<br>igned by your adminis<br>plication portal, you | E web application p<br>ur organization is a OneHeal<br>trator.<br>should expect to see the fol | bortal you need                |                         |          |  |
|   | My HIE Information                                                                                                    | COR                                                                                                    | R Access                                                                                       | rovider Directory              | C-CDA Valdation Testing |          |  |
|   | Click on the applic<br>Clinical Data Repositor<br>OneHealthPort Provide<br>C-CDA Validation Testi<br>Application Portal          | r Directory                                                                                              | elow for a descripti                                                                           | on of the applicatio           | on,                     |          |  |
|   | © 2016 OneHealthPort<br>Seattle, WA, USA. All rights                                                                             | reserved.                                                                                                |                                                                                                |                                |                         |          |  |
|   | Contact Us                                                                                                    |                                                                                                    |                                                                                                |                                |                         |          |  |

### **Provider Directory User's Guide**

Access to the OneHealthPort Provider Directory is through the use of a OneHealthPort Single Sign-On (SSO) Subscriber ID and password.

| <i>One</i> Hea              | lthPort                                                                                                    | <i>One</i> HealthPort HIE |
|-----------------------------|----------------------------------------------------------------------------------------------------|---------------------------|
| Subscriber ID:<br>Password: | Login                                                                                                    |                           |
|                             | This login page requires that you have registered as a Unertealinn on subscriber.<br>I'm not a OneHealthPort Subscriber but would like information on subscribing<br>Forgot My Password<br>Forgot My Subscriber ID |                           |

After logging in you will reach the My Health Information Exchange Account home page where the HIE applications are listed on the tool bar. To access the OneHealthPort Provider Directory, click on Provider Directory on the tool bar.

| My Health Info | ormation Exchange Acc                      | ount       | 2                  | <i>One</i> Healt         | aPort Ge Log Out |
|----------------|--------------------------------------------|------------|--------------------|--------------------------|------------------|
|                | My HIE Information                         | CDR Access | Provider Directory | C-CDA Validation Testing | <u> </u>         |
|                | HIE Member Affiliations                    |            |                    |                          | 1                |
|                | User Name:<br>User ID:<br>CDR Access Role: |            |                    |                          |                  |
|                |                                            | 110        |                    |                          |                  |

When logging into the Provider Directory the first time, you will see a screen display with information about the OneHealthPort Provider Directory that will prompt you to agree (or not agree) to the Subscriber Acknowledgement outlining user responsibilities within the OneHealthPort Provider Directory.

### **Provider Directory User's Guide**

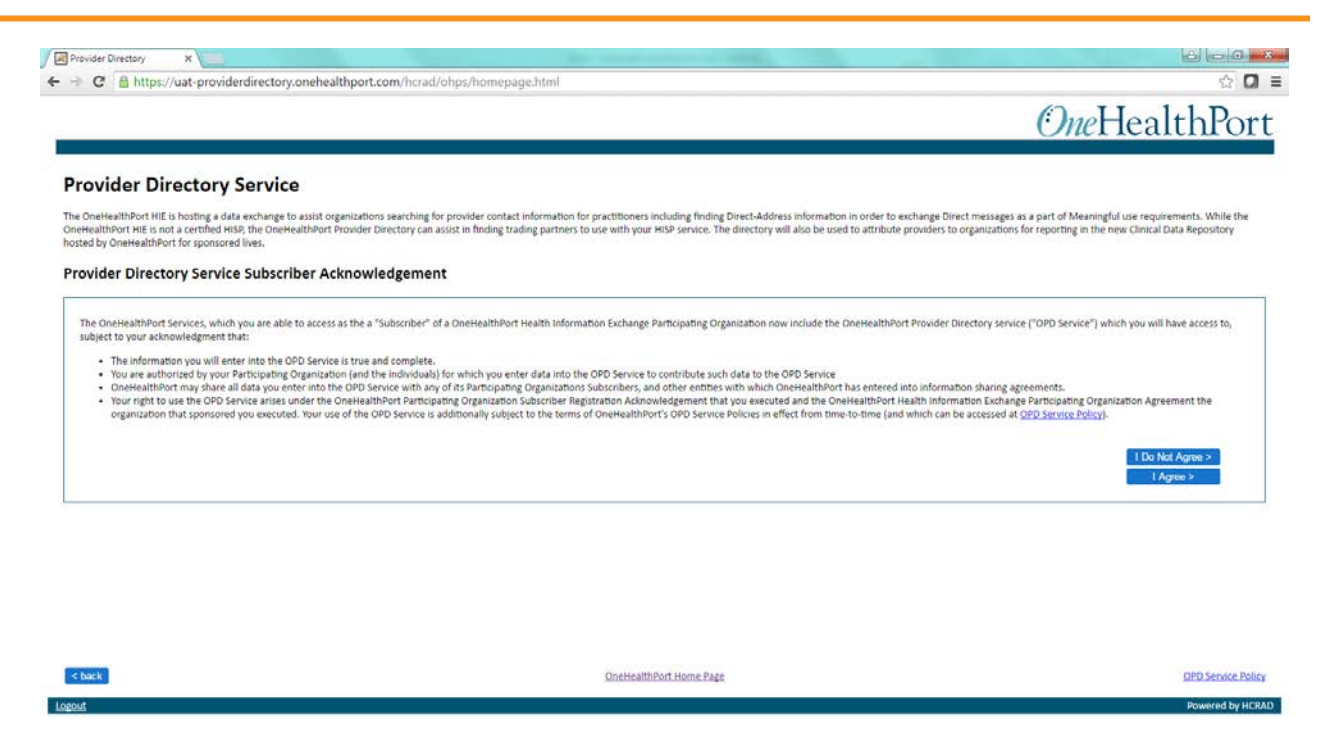

After logging in and agreeing to the user responsibilities, the screen will display:

 The organization(s) with which you are affiliated in the OneHealthPort SSO Service and that have OneHealthPort HIE participation agreements in place. For users with more than one organization affiliation, a "more organizations" link will also appear. Click on the more organizations link to view all the organizations with which you are affiliated.

## Provider Directory User's Guide

| Hickman Chiropractic and Wellness Clinic (051ats0                                                                                                    | 00) more organizations                                                                                                    |
|----------------------------------------------------------------------------------------------------|----------------------------------------------------------------------------------------------------|
| elow and click proceed. You may return to this screen from any other screen                                                                                                    | n to make another selection.                                                                                                    |
| for entities, sub-parts and practitioners Look Up                                                                                                    |                                                                                                    |
| Update Entity                                                                                                    |                                                                                                    |
| New Practitioner                                                                                                    |                                                                                                    |
| ganization Review Data                                                                                                    |                                                                                                    |
| Individual Practitioner Information                                                                                                    |                                                                                                    |
| Individual Practitioner Information                                                                                                    |                                                                                                    |
| Individual Practitioner Information<br>First Name<br>Middle initial                                                                                                    |                                                                                                    |
| Individual Practitioner Information<br>First Name<br>Middle initial<br>Last Name                                                                                                    |                                                                                                    |
| Individual Practitioner Information<br>First Name<br>Middle initial<br>Last Name<br>Suffix<br>Titles                                                                                                    |                                                                                                    |
| Individual Practitioner Information<br>First Name<br>Middle Initial<br>Last Name<br>Suffix<br>Titles<br>Gender                                                                                                    |                                                                                                    |
| Individual Practitioner Information<br>First Name<br>Middle initial<br>Last Name<br>Suffix<br>Titles<br>Gender<br>Birth Year<br>Unique Practitioner NPI#                                                                                                    |                                                                                                    |
| Individual Practitioner Information<br>First Name<br>Middle Initial<br>Last Name<br>Suffix<br>Titles<br>Gender<br>Birth Year<br>Unique Practitioner NPI#<br>State LIcense#                                                                                                    |                                                                                                    |
| Individual Practitioner Information<br>First Name<br>Middle Initial<br>Last Name<br>Suffix<br>Titles<br>Gender<br>Birth Year<br>Unique Practitioner NPI#<br>State LIcense#<br>Specialty (Taxonomy)<br>Direct Address                                                                 |                                                                                                    |
| Individual Practitioner Information<br>First Name<br>Middle Initial<br>Last Name<br>Suffix<br>Titles<br>Gender<br>Birth Year<br>Unique Practitioner NPI#<br>State License#<br>Specialty (Taxonomy)<br>Direct Address<br>Credentials                                                  |                                                                                                    |
| Individual Practitioner Information<br>First Name<br>Middle Initial<br>Last Name<br>Suffix<br>Titles<br>Gender<br>Birth Year<br>Unique Practitioner NPI#<br>State License#<br>Specialty (Taxonomy)<br>Direct Address<br>Credentials<br>Address (Primary Location)<br>Phone Number(s) |                                                                                                    |
|                                                                                                    | Hickman Chiropractic and Wellness Clinic (051ats)<br>elow and click proceed. You may return to this screen from any other scree<br>of or entities, sub-parts and practitioners Look Up<br>Update Entity<br>New Practitioner<br>ganization Review Data |

### **Provider Directory User's Guide**

| Hickman Chiropractic and Wellness Clinic (051ats00)         more organizations         Puget Sound Family Physicians (1xboiq00)         Year other information for entities, sub-parts and practitioners       Look Up         Mand other information for entities, sub-parts and practitioners       Look Up         Update Entity       Update Entity         Richland Family Medicine (66ws2w00)       OneHealthPort (7uycs000)         Outiney Valley Medical Center (m9hkqh00)       Richland Family Chiropractic (walswe00)         Group Health Cooperative (weap2r00)       Walla Walla General Hospital (wklmve00)         tumwater Family Practice Clinic (yijmy600)       Sound Family Medicine (zys6xt00)         Will Need                                                                                                    | Welcom                                                                                                    |                                                                                                    |                                                                                           |
|----------------------------------------------------------------------------------------------------|----------------------------------------------------------------------------------------------------|----------------------------------------------------------------------------------------------------|-------------------------------------------------------------------------------------------|
| tion from the options below and click proceed. You may return to this screen from any other screen to make an<br>Pl and other information for entities, sub-parts and practitioners<br>frommation<br>tittioner<br>tittioner<br>tittion |                                                                                                    | Hickman Chiropractic and Wellness Clinic (051ats0                                                                                                    | 0) more organizations                                                                     |
| Pl and other information for entities, sub-parts and practitioners       Look Up         Information       Update Entitly         Autioner       Update Entitly         Active Viractifioner       New Practifioner         Review Data       Group Health Cooperative (wcap2/00)         Will Need       Review Data         will need:       Individual Practitioner Information         First Name       Suffix         er(s)       Middle Initial         Last Name       Suffix         Suffix       Titles         se       Birth Year         Unique Practitioner NPI#       Organizations with whick                                                                                                    | lease make a selection from the option                                                                             | s below and click proceed. You may return to this screen from any other screer                                                                                                    | n to make and Puget Sound Family Physicians (1xboiq00)<br>Yelm Family Medicine (66ws2w00) |
| Information       Update Entity         Information       Update Entity         Initial and the entity       New Practitioner         Review Data       Group Health Cooperative (wasp2:00)         Will Need       Review Data         Will Need       Initial Aname         atline the data you will need:       First Name         er(s)       Middle Initial         Last Name       Suffix         Suffix       Titles         Suffix       Titles         Birth Year       Unique Practitioner NPI#                                                                                                    | Look up the NPI and other informat                                                                                 | tion for entities, sub-parts and practitioners Look Up                                                                                                    | OneHealthPort (7uycso00)                                                                  |
| tittioner       New Practitioner         Group Health Cooperative (wcap2/00)         Walla Walla General Hospital (wklmve00)         Turmwater Family Practice Clinic (vjmy60)         Sound Family Medicine (zys6xt00)         Will Need         atline the data you will need:         mation       Individual Practitioner Information         First Name         suffix       Suffix         Titles       Suffix         Suffix       Titles         Birth Year       Unique Practitioner NP#                                                                                                    | Update Entity Information                                                                                          | Update Entity                                                                                                    | Richland Family Chiropractic (walswe00)                                                   |
| Ited at a stored for your organization     Review Data       Will Need       utline the data you will need:       mation     Individual Practitioner Information       First Name       er(s)     Middle Initial       Last Name       Suffix       Titles       Suffix       Titles       Birth Year       Unique Practitioner NPI#                                                                                                    | Add a new practitioner                                                                                             | New Practitioner                                                                                                    | Group Health Cooperative (wcap2r00)                                                       |
| Will Need         utline the data you will need:         mation       Individual Practitioner Information         First Name         er(s)       Middle Initial         Last Name         Suffix         Titles         ser(s)       Gender         Birth Year         Unique Practitioner NPI#                                                                                                    | Review or print data stored for you                                                                                | r organization Review Data                                                                                                    | Tumwater Family Practice Clinic (yijmy600)<br>Sound Family Medicine (zys6xt00)            |
| utline the data you will need:<br>mation Individual Practitioner Information<br>First Name<br>er(s) Middle Initial<br>Last Name<br>Suffix<br>Titles<br>er(s) Gender<br>ss Birth Year<br>Unique Practitioner NPI#                                                                                                    | he Data You Will Need                                                                                              |                                                                                                    | R                                                                                         |
| mation     Individual Practitioner Information       First Name     First Name       er(s)     Middle Initial       Last Name     Suffix       Suffix     Organizations with which       Titles     you are affiliated in the       Ss     Birth Year       Unique Practitioner NPI#     Organizations                                                                                                    | he following lists outline the data you v                                                                          | vil need:                                                                                                    |                                                                                           |
| er(s) Middle initial<br>Last Name<br>Suffix<br>Titles<br>er(s) Gender<br>ss Bitch Year<br>Unique Practitioner NPI#                                                                                                    |                                                                                                    |                                                                                                    |                                                                                           |
| er(s) Gender Suffix Gender Set Unique Practitioner NPI# Organizations with which Unique Practitioner NPI# Organizations with which Suffix Set Content of the Set Content of the Set Cont                                                                                                    | Entity Information                                                                                                 | Individual Practitioner Information                                                                                                    |                                                                                           |
| er(s) Gender<br>ss Bith Year<br>Unique Practitioner NPI#                                                                                                    | Entity Information<br>Name<br>Tax ID Number(s)                                                                     | Individual Practitioner Information<br>First Name<br>Middle Initial                                                                                                    | $\mathbf{X}$                                                                              |
| ss Bith Ver<br>Unique Practitioner NPI#                                                                                                    | Entity Information<br>Name<br>Tax. ID Number(s)<br>NPI#<br>Taxonomy                                                | Individual Practitioner Information<br>First Name<br>Middle Initial<br>Last Name<br>Suffix                                                                                                    | Organizations with which                                                                  |
| Unique Practitioner NPI#                                                                                                    | Entity Information<br>Name<br>Tax ID Number(s)<br>NPI#<br>Taxonomy<br>Address<br>Direct tuncher(c)                 | Individual Practitioner Information<br>First Name<br>Middle Initial<br>Last Name<br>Suffix<br>Titles                                                                                                    | Organizations with which                                                                  |
| State License# OneHealthPort SSO                                                                                                    | Entity Information<br>Name<br>Tax ID Number(s)<br>NPI#<br>Taxonomy<br>Address<br>Phone Number(s)<br>Direct Address | Individual Practitioner Information<br>First Name<br>Middle Initial<br>Last Name<br>Suffix<br>Titles<br>Gender<br>Birth Year                                                                                                    | Organizations with which you are affiliated in the                                        |
| Specialty (Taxonomy)                                                                                                    | Entity Information<br>Name<br>Tax ID Number(s)<br>NPI#<br>Taxonomy<br>Address<br>Phone Number(s)<br>Direct Address | Individual Practitioner Information<br>First Name<br>Middle Initial<br>Last Nam e<br>Suffix<br>Titles<br>Gender<br>Birth Year<br>Unique Practitioner NPI#<br>State License#                                                                                       | Organizations with which<br>you are affiliated in the<br>OneHealthPort SSO                |
|                                                                                                    | Entity Information<br>Name<br>Tax ID Number(s)<br>NP#<br>Taxonomy<br>Address<br>Phone Number(s)<br>Direct Address  | Individual Practitioner Information<br>First Name<br>Middle Initial<br>Last Nam e<br>Suffix<br>Titles<br>Gender<br>Birth Year<br>Unique Practitioner NPI#<br>State License#<br>Specialty (Taxonomy)                                                               | Organizations with which<br>you are affiliated in the<br>OneHealthPort SSO                |
| Direct Address<br>Credentials                                                                                                    | Entity Information<br>Name<br>Tax ID Number(s)<br>NP#<br>Taxonomy<br>Address<br>Phone Number(s)<br>Direct Address  | Individual Practitioner Information<br>First Name<br>Middle Initial<br>Last Name<br>Suffix<br>Titles<br>Gender<br>Birth Year<br>Unique Practitioner NPI#<br>State License#<br>Specialty (Taxnomy)<br>Direct Address<br>Credentials                                | Organizations with which<br>you are affiliated in the<br>OneHealthPort SSO                |
| State License# OneHealthPort S<br>Specialty (Taxonomy)                                                                                                    | Entity Information<br>Name<br>Tax ID Number(5)<br>NPI#<br>Taxonomy                                                 | Individual Practitioner Information<br>First Name<br>Middle Initial<br>Last Name<br>Suffix                                                                                                    | Organizations wi                                                                          |
| Direct Address                                                                                                    | Entity Information<br>Name<br>Tax ID Number(s)<br>NPI#<br>Taxonomy<br>Address<br>Phone Number(s)<br>Direct Address | Individual Practitioner Information<br>First Name<br>Middle Initial<br>Last Name<br>Suffix<br>Titles<br>Gender<br>Birth Year<br>Unique Practitioner NPI#<br>State License#<br>Specialty (Taxonomy)<br>Direct Address                                              | Organizations with which<br>you are affiliated in the<br>OneHealthPort SSO                |
| Direct Address<br>Credentials                                                                                                    | Entity Information<br>Name<br>Tax ID Number(s)<br>NPI#<br>Taxonomy<br>Address<br>Phone Number(s)<br>Direct Address | Individual Practitioner Information<br>First Name<br>Middle Initial<br>Last Name<br>Suffix<br>Titles<br>Gender<br>Birth Year<br>Unique Practitioner NPI#<br>State License#<br>Specialty (Taxonomy)<br>Direct Address<br>Credentials                               | Organizations with which<br>you are affiliated in the<br>OneHealthPort SSO                |
| Direct Address<br>Credentials<br>Address (Prinary Location)                                                                                                    | Entity Information<br>Name<br>Tax ID Number(s)<br>NPI#<br>Taxonomy<br>Address<br>Phone Number(s)<br>Direct Address | Individual Practitioner Information<br>First Name<br>Middle Initial<br>Last Name<br>Suffix<br>Titles<br>Gender<br>Birth Year<br>Unique Practitioner NPI#<br>State License#<br>Specialty (Taxonomy)<br>Direct Address<br>Credentials<br>Address (Primary Location) | Organizations with which<br>you are affiliated in the<br>OneHealthPort SSO                |

2. The Provider Directory offers several service options for users to choose from and also provides information about what information you'll need in order to update entity information or add a practitioner.

**Provider Directory User's Guide** 

| Welcome!                                                                                                    |                                                                                                    |                      |
|----------------------------------------------------------------------------------------------------|----------------------------------------------------------------------------------------------------|----------------------|
|                                                                                                    | Hickman Chiropractic and Wellness Clinic (051ats00) more                                                                                                    | e organizations      |
| se make a selection from the options be                                                                                                    | elow and click proceed. You may return to this screen from any other screen to mak                                                                                                    | e another selection. |
| Look up the NPI and other information                                                                                                    | n for entities, sub-parts and practitioners Look Up                                                                                                    | Service Option       |
| Update Entity Information                                                                                                    | Update Entity                                                                                                    |                      |
| Add a new practitioner                                                                                                    | New Practitioner                                                                                                    |                      |
|                                                                                                    |                                                                                                    |                      |
| Review or print data stored for your or<br>e Data You Will Need<br>following lists outline the data you will                                                                                                    | need:                                                                                                    |                      |
| Review or print data stored for your or<br>e Data You Will Need<br>following lists outline the data you will                                                                                                    | need:                                                                                                    |                      |
| Review or print data stored for your or<br>e Data You Will Need<br>following lists outline the data you will<br>Entity Information<br>Name                                                                                         | need:<br>Individual Practitioner Information<br>First Name                                                                                                    |                      |
| Review or print data stored for your or<br>e Data You Will Need<br>following list soutline the data you will<br>Entity Information<br>Name<br>Tax ID Number(s)                                                                     | need:<br>Individual Practitioner Information<br>First Name<br>Middle Initial                                                                                                    | Data                 |
| Review or print data stored for your or<br>e Data You Will Need<br>following lists outline the data you will<br>Entity Information<br>Name<br>Tax ID Number(s)<br>NPI#                                                             | need:<br>Individual Practitioner Information<br>First Name<br>Middle Initial<br>Last Name                                                                                                    | Data                 |
| Review or print data stored for your or<br>e Data You Will Need<br>following lists outline the data you will<br>Entity Information<br>Name<br>Tax ID Number(s)<br>NPI#<br>Taxonomy<br>Address                                      | reed:<br>Individual Practitioner Information<br>First Name<br>Middle Initial<br>Last Name<br>Suffix<br>Titles                                                                                                    | Data                 |
| Review or print data stored for your or<br>e Data You Will Need<br>following lists outline the data you will<br>Entity Information<br>Name<br>Tax ID Number(5)<br>NPI#<br>Taxonomy<br>Address<br>Phone Number(5)                   | reed:  Individual Practitioner Information First Name Middle Initial Last Name Suffix Titles Gender                                                                                                    | Data                 |
| Review or print data stored for your or<br>e Data You Will Need<br>following lists outline the data you will<br>Entity Information<br>Name<br>Tax ID Number(s)<br>NPI#<br>Taxonomy<br>Address<br>Phone Number(s)<br>Direct Address | need:  Individual Practitioner Information First Name Middle Initial Last Name Suffix Titles Gender Birth Year                                                                                                    | Data                 |
| Review or print data stored for your or<br>e Data You Will Need<br>following lists outline the data you will<br>Entity Information<br>Name<br>Tax ID Number(s)<br>NPI#<br>Taxonomy<br>Address<br>Phone Number(s)<br>Direct Address | reed:<br>Individual Practitioner Information<br>First Name<br>Middle Initial<br>Last Name<br>Suffix<br>Titles<br>Gender<br>Birth Year<br>Unique Practitioner NPI#                                                                                                    | Data                 |
| Review or print data stored for your or<br>e Data You Will Need<br>following lists outline the data you will<br>Entity Information<br>Name<br>Tax ID Number(s)<br>NPI#<br>Taxonomy<br>Address<br>Phone Number(s)<br>Direct Address | reed:<br>Individual Practitioner Information<br>First Name<br>Middle Initial<br>Last Name<br>Suffix<br>Titles<br>Gender<br>Birth Year<br>Unique Practitioner NPI#<br>State License#<br>State License#<br>State License#                                                    | Data                 |
| Review or print data stored for your or<br>e Data You Will Need<br>following lists outline the data you will<br>Entity Information<br>Name<br>Tax ID Number(s)<br>NPI#<br>Taxonomy<br>Address<br>Phone Number(s)<br>Direct Address | need:<br>Individual Practitioner Information<br>First Name<br>Middle Initial<br>Last Name<br>Suffix<br>Titles<br>Gender<br>Birth Year<br>Unique Practitioner NPI#<br>Specially (Taxonomy)<br>Direct Address                                                                | Data                 |
| Review or print data stored for your or<br>e Data You Will Need<br>following lists outline the data you will<br>Entity Information<br>Name<br>Tax ID Number(s)<br>NPI#<br>Taxonomy<br>Address<br>Phone Number(s)<br>Direct Address | reed:<br>Individual Practitioner Information<br>First Name<br>Middle Initial<br>Last Name<br>Suffix<br>Titles<br>Gender<br>Birth Year<br>Unique Practitioner NPI#<br>State License#<br>Speciality (Taxonomy)<br>Direct Address<br>Credentials                              | Data                 |
| Review or print data stored for your or<br>e Data You Will Need<br>following lists outline the data you will<br>Entity Information<br>Name<br>Tax ID Number(s)<br>NPI#<br>Taxonomy<br>Address<br>Phone Number(s)<br>Direct Address | reed:<br>Individual Practitioner Information<br>First Name<br>Middle Initial<br>Last Name<br>Suffix<br>Titles<br>Gender<br>Birth Year<br>Unique Practitioner NPI#<br>State License#<br>Specialty (Taxonomy)<br>Direct Address<br>Credentials<br>Address (Primary Location) | Data                 |

### Part 2 - Use the Provider Directory Service Options

#### Look-Up

Look-up information on entities, subparts and/or practitioners:

Step 1: Click on Look Up button

Screen will display

- 1. Search Entities (organizations) & Subparts (facilities) Tab (default)
- 2. Search Practitioners Tab

**Provider Directory User's Guide** 

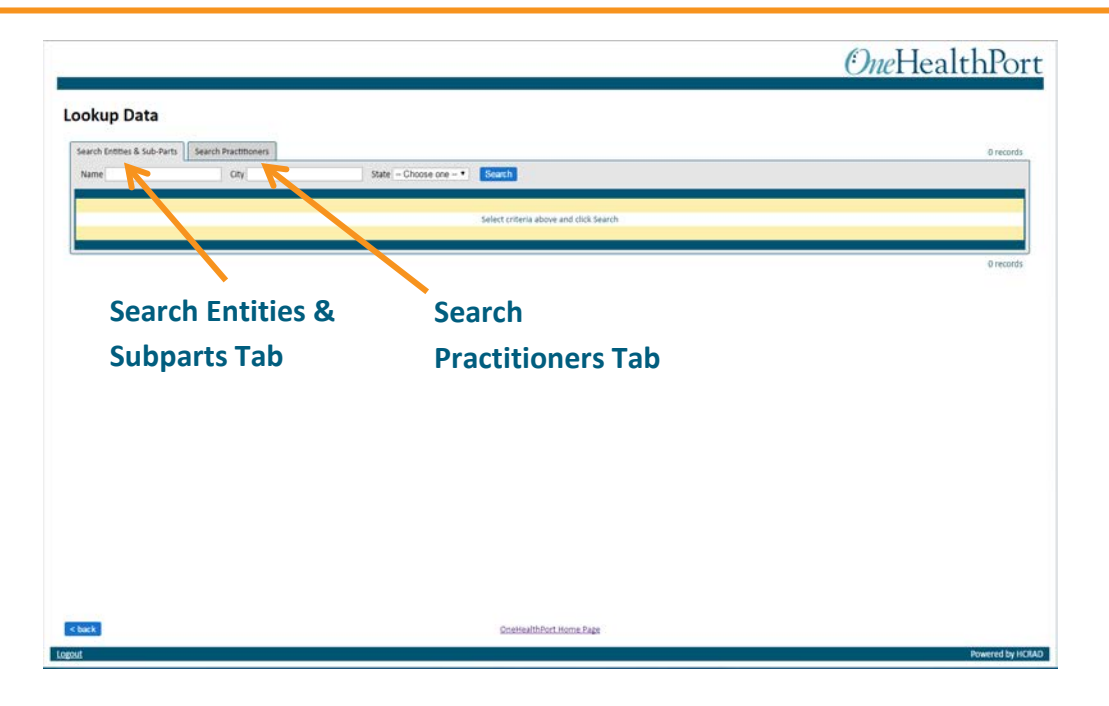

Options available for Search Entities & Subparts:

- 1. Search for everything in the directory click on Search button. Screen display will include all records in the provider directory and display a record count.
- Search by Name Full or partial name search capable, not case sensitive. Enter name or partial name in the name box, click on search button. Screen display will include all records matching the search criteria and display a record count.
- 3. Search by City Full or partial name search capable, not case sensitive. Enter city or partial city name in the City box, click on search button. Screen display will include all records matching the search criteria and display a record count
- Search by State Select state from drop down list, click on search button.
   Screen display will include all records matching the search criteria and display a record count
- 5. Searches can be narrowed by including criteria in some or all search boxes prior to clicking on the Search button.

**Options available for Search Practitioners:** 

- 1. Search for everything in the directory click on Search button. Screen display will include all records in the provider directory and display a record count.
- 2. Search by First Name Full or partial name search capable, not case sensitive. Enter name or partial name in the name box, click on search button. Screen

### **Provider Directory User's Guide**

display will include all records matching the search criteria and display a record count.

- Search by Last Name Full or partial name search capable, not case sensitive. Enter name or partial name in the name box, click on search button. Screen display will include all records matching the search criteria and display a record count.
- 4. Search by Title Select title from drop down list, click on search button. Screen display will include all records matching the search criteria and display a record count
- 5. Searches can be narrowed by including criteria in some or all search boxes prior to clicking on the Search button.

Use the **<back** button at the bottom of the page to return to the main Provider Directory Service page.

Use the link in the middle of the bottom of the page to return to the OneHealthPort home page.

### **Update**

#### **Update Entity Information**:

Click on the Update Entity button

Screen will display a pop-up box for you to select the organization with which you are affiliated and for which you are updating a record.

Step 1: Select the organization affiliation for which you want to update a record.

 A data entry screen will display where entity information can be added or updated. (NOTE: New organizations cannot be added with this function. The organization must already be registered in the OneHealthPort SSO system and have a OneHealthPort HIE Participation Agreement to be updated in the Provider Directory.)

### **Provider Directory User's Guide**

• Required fields are shown with an asterisk (\*) in the description of the data field.

Step 2: Updating Information

- Click on the appropriate tab for the address information you are updating and enter the required address data
- Updating Phone number(s), Taxonomy and NPI information
  - To add or update, click on the Add button.
    - For phone number, enter phone number including area code and any text identifying the type of phone number (e.g. office, billing, fax, etc.) and click the add button
    - For taxonomy code, click on the down arrow for a list of accepted taxonomy codes. Choose the appropriate code, enter, and click the add button. If Taxonomy code is unknown, enter descriptive information in the Profession field and click the add button.
    - For NPI #, if known, click the Add button. Enter the NPI # for the entity and click the add button.
  - To remove existing information, highlight the information you want to remove in the relevant box, and click the remove button.
- If direct address information is not present, add direct email address if known
- Update record status by clicking on the drop down arrow and choosing the correct status.
- If record is becoming inactive, enter inactive date by clicking on the calendar icon and choosing the correct inactive date. (Note, if an inactive date has been entered, and the status is changed to active, the inactive date will be removed from the record when it is saved.)
- When updates are complete, click the save button at the bottom-right side of the screen.
- An organization saved box will pop up. Click OK

Use the **<back** button at the bottom of the page to return to the main Provider Directory Service page.

### **Provider Directory User's Guide**

## OneHealthPort

#### Edit Organization for OneHealthPort (7uycso00)

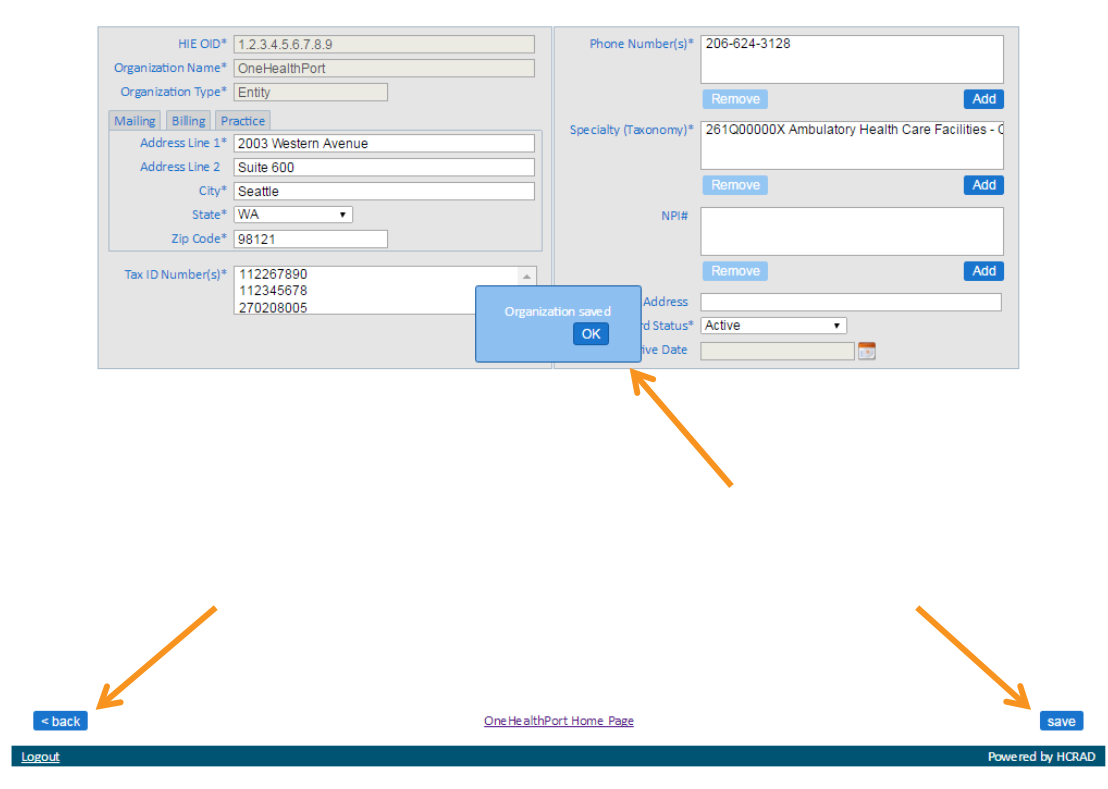

### <u>Add</u>

#### Add Practitioner:

Click the New Practitioner Button

Screen will display a pop-up box for you to select the organization with which you are affiliated and for which you are adding a record.

Step 1: Select the organization affiliation for which you want to add a record.

• An entity record for the organization with which you are affiliated must be established in the provider directory before a practitioner record can be added. If you are attempting to add practitioner records and the entity record for the organization with which you are affiliated is not

### **Provider Directory User's Guide**

present, a pop-up message will display indicating you must add an entity record before adding a practitioner

| : | uat-providerdirectory.onehealthport.com says:                     | × | 1  |
|---|-------------------------------------------------------------------|---|----|
|   | You must add an Entity for wcap2r00 before adding a practitioner. |   |    |
|   | ОК                                                                |   |    |
|   |                                                                   |   | J. |

- A data entry screen will display where practitioner information can be added.
- Required fields are shown with an asterisk (\*) in the description of the data field.
- Step 2: Adding Information
  - Click on the appropriate tab for the name information you are adding and enter the required data. More than one name can be added for a single practitioner. Choices for type of name include
    - o Legal
    - o Display
    - o Complete
    - o Other
  - Adding Titles
    - To add click on the Add button.
      - Click on the down arrow for a list of accepted titles.
        - Choose the appropriate title, and click the add button.
    - To remove existing information, highlight the information you want to remove in the relevant box, and click the remove button.
  - Select the correct gender code from the selection shown after clicking on the down arrow
  - Enter birth year if known
  - Enter physical delivery office name if known
  - Click on the appropriate tab for the address information you are adding and enter the required address data. Choices are:
    - o Mailing
    - o Billing

### **Provider Directory User's Guide**

- o Practice
- Adding Phone number(s), Taxonomy and NPI information
  - To add or update, click on the Add button.
    - For phone number, enter phone number including area code and any text identifying the type of phone number (e.g. office, billing, fax, etc.) and click the add button.
       Multiple phone numbers can be added.
    - For taxonomy code, click on the down arrow for a list of accepted taxonomy codes. Choose the appropriate code, and enter any additional clarifying text, and click the add button. [Note: To view full line content instead of truncated content, hover over the ellipses, "...", and the full content will appear on-screen. On the Edit Practitioner screen to view full line instead of truncated content, hover over the line in the Specialty (Taxonomy) box and the full content will appear on-screen.]
    - For NPI # enter the correct NPI # for the practitioner and click the add button.
    - For State License number, enter the license number. Click on the down arrow and select the state that issued the license number and click add. To enter multiple state licenses, repeat the process.
      - (Note: Either the NPI or the State License is required, and both data fields may also be populated)
  - To remove existing information, highlight the information you want to remove in the relevant box, and click the remove button.
  - Enter the internal (system) provider identifier by which the practitioner is known
  - o Enter direct email address if known
  - Enter credentials by clicking on the add button entering the relevant credential and clicking the add button. To enter multiple credentials, repeat the process
  - Enter practitioner languages by clicking on the add button, clicking on the down arrow and selecting the relevant language from the list. To enter multiple languages, repeat the process.

### **Provider Directory User's Guide**

- Enter record status by clicking on the down arrow and selecting the relevant status from the list.
- Enter an inactive date by clicking on the calendar icon and selecting the appropriate date. Inactive dates are required for any status of inactive, retired and deceased
- Click the add button. If any required information is missing the system will highlight the fields missing data and display an error message as shown below. Click the close button. Enter the missing required data.

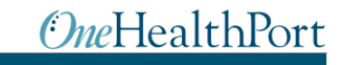

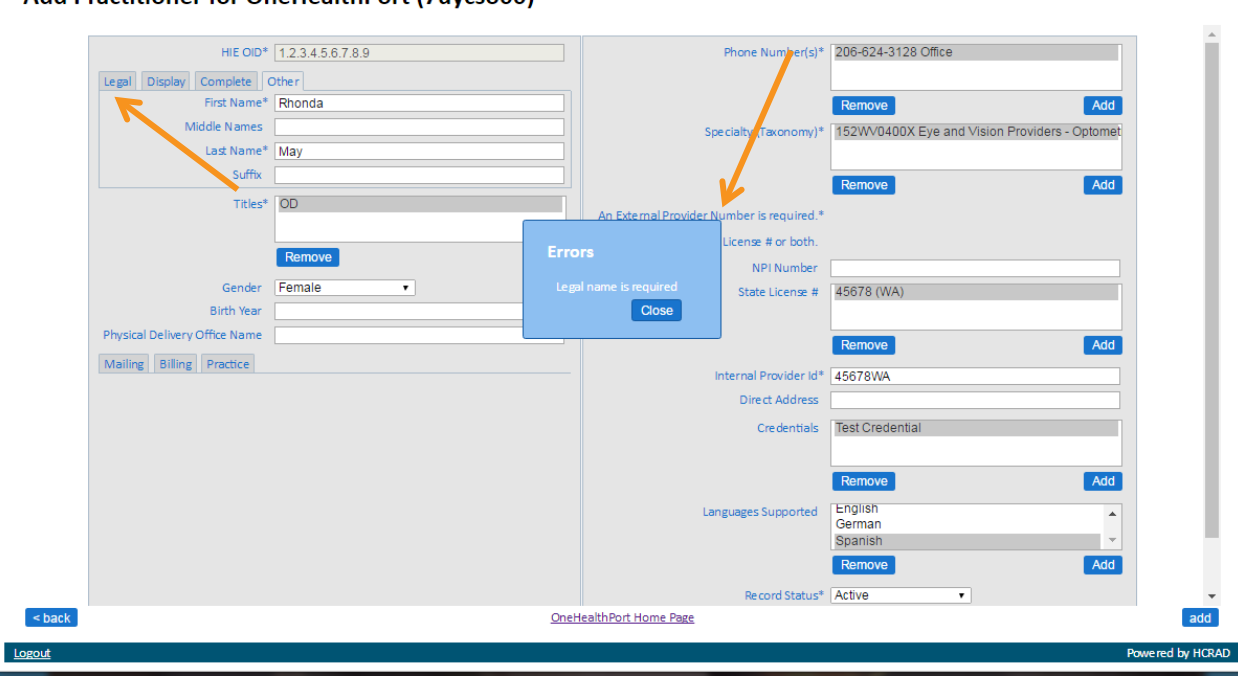

Add Practitioner for OneHealthPort (7uycso00)

• When all required data elements are entered click the add button. At the Practitioner Saved dialog box, Click OK. (See screen shot below).

### **Provider Directory User's Guide**

## <u>OneHealthPort</u>

#### Edit Practitioner for OneHealthPort (7uycso00)

| HIE OID*                      | 1.2.3.4.5.6.7.8.9 |                     | Phone Number(s)*          | 206-624-3128 Office                           |                |
|-------------------------------|-------------------|---------------------|---------------------------|-----------------------------------------------|----------------|
| Legal Other Display Com       | plete             |                     |                           |                                               |                |
| First Name*                   | Rhonda            |                     |                           | Remove Add                                    |                |
| Middle Names                  |                   |                     | Specialty (Taxonomy)*     | 152WV0400X Eye and Vision Providers - Optomet |                |
| Last Name*                    | Мау               |                     |                           |                                               |                |
| Suffix                        |                   |                     |                           | Remove Add                                    |                |
| Titles*                       | OD                | An External Provi   | ider Number is required.* |                                               |                |
|                               |                   | Enter N.Pl. or      | State License # or both.  |                                               |                |
|                               | Remove            |                     | NPI Number                |                                               |                |
| Gender                        | Female •          | ОК                  | State License #           | 45678 (WA)                                    |                |
| Birth Year                    |                   |                     | J                         |                                               |                |
| Physical Delivery Office Name |                   |                     |                           | Remove                                        |                |
| Mailing Billing Practice      |                   |                     | Internet Deruiden 148     | 4507014/4                                     |                |
| Address Line 1*               | 2003 Western Ave  |                     | Direct Address            | 45078WA                                       |                |
| Address Line 2                | Suite 600         |                     | Direct Address            | Test Orestestial                              |                |
| City*                         | Seattle           |                     | Credentials               | rest Credential                               |                |
| State*                        | WA •              |                     |                           |                                               |                |
| Zip Code*                     | 98121             |                     |                           | Remove                                        |                |
|                               |                   |                     | Languages Supported       | German A                                      |                |
|                               |                   |                     |                           | Spanish T                                     |                |
|                               |                   |                     |                           | Remove                                        |                |
|                               |                   |                     | Record Status*            | Active •                                      |                |
| < back                        | One               | HealthPort Home Pag | e                         |                                               | save           |
| ogout                         |                   |                     |                           |                                               | Powered by HCR |

Use the <back button at the bottom of the page to return to the main Provider Directory Service Page.

#### **Review**

#### Review or print data for your organization:

Click on the Review Data button

Screen will display a pop-up box for you to select the organization affiliation for which you are looking up information.

Step 1: Select the organization affiliation for which you want to look up information.

Screen will display

- 1. Entities & Subparts Tab (default)
- 2. Practitioners Tab
- 3. Print options

### **Provider Directory User's Guide**

- 4. The number of records available
- 5. A link to the add entity or add practitioner data entry screens will appear depending on which tab you select. Clicking the edit link will direct you to the screen where you can edit an existing organization or add a practitioner.

#### 

#### Review Data for OneHealthPort (7uycso00)

| Entities & Sub-Parts     | Practitioners | 5     |                        |                                     |              | Print 1 - 6 • 6 record                                                               | ds <u>add nev</u> |
|--------------------------|---------------|-------|------------------------|-------------------------------------|--------------|--------------------------------------------------------------------------------------|-------------------|
| Name                     | NPI#          | Title | Direct Address         | Address                             | Phone#       | Specialty (Taxonomy)                                                                 |                   |
| May, Rhonda              | 1730222423    | CNA   | -                      | 1234 5th, Seattle, WA 98121         | 123-456-7890 | Aid                                                                                  | <u>edit</u>       |
| May, Rhonda R            | -             | CNA   | -                      | 123 4th, seattle, WA 98121          | 206-555-5555 | BHS Provider - Psychologist - Educational                                            | <u>edit</u>       |
| May, Rhonda              | -             | OD    | -                      | 2003 Western Ave, Seattle, WA 98121 | 206-624-3128 | Eye and Vision Providers - Optometrist - Vision Therapy                              | <u>edit</u>       |
| Merk, Elizabeth<br>Susan | 1932176419    | RPh   | -                      | 2003 Western Ave, Seattle, WA 98121 | 206-624-3128 | Pharmacy Service Providers - Pharmacist                                              | <u>edit</u>       |
| Rhonda, May              | -             | EMT   | -                      | 123 4th, Seattle, WA 98121          | 123-456-7890 | PA & Advanced Practice Nursing Providers - Nurse Anesthetist, Certifie<br>Registered | d <u>edit</u>     |
| Smith, John Phillip      | 1457346843    | MD    | JPsmith@direct.ohp.com | 2003 Western Ave, Seattle, WA 98121 | 206-624-3128 | Physician - Internal Medicine - Cardiovascular Disease 📖                             | <u>edit</u>       |
|                          |               |       |                        |                                     |              | Print 1-6 V 6 record                                                                 | ds <u>add nev</u> |

Step 2: To print the information available in the review data screen click on the print link. A new print window will open. The file can be saved as a PDF document or printed.

## **Provider Directory User's Guide**

| rint            |                     | 7/12/2016                                                                                                    | Provider Directory                                                                                                    |                                                                                                    |  |
|-----------------|---------------------|----------------------------------------------------------------------------------------------------|----------------------------------------------------------------------------------------------------|----------------------------------------------------------------------------------------------------|--|
| l: 1 page       |                     | Review practitioner for OneHe                                                                                                    | ealthPort(7uycso00)                                                                                                    |                                                                                                    |  |
|                 | Save Cancel         | Legal Name: May, Rhonda                                                                                                    |                                                                                                    |                                                                                                    |  |
| stination       | Save as PDF         | Other Name: May, Rhonda<br>Other Name: May, Rhonda<br>Mailing Address: 1234 5th, Seattle, WA 98121<br>Practice Address: 123 4th, Seattle, WA 98121<br>Phone Numbers:           | Titles:CNA<br>Specialties (Taxonomy):<br>Aid                                                                                                    | NPI: 1730222423<br>Internal Provider Id: 1730222423<br>Record Status:Active                                          |  |
|                 | Change              | 123-456-7890office<br>Complete Name: May, Rhonda R<br>Legal Name: May, Rhonda R<br>Practice Address:123 4th, seattle, WA 98121                                                 | Titles:CNA<br>Specialties (Taxonomy):<br>1937:1990:BP Provider - Psychologist -                                                                                              | State Licenses:4567WA<br>Internal Provider Id: w46yu8ipho<br>Persed Forum totic                                      |  |
| ges             | • AI                | Phone Numbers:<br>206-555-5555Practice<br>Legal Name: May Rhonda                                                                                                    | Titles:OD                                                                                                    | Record Status:Active                                                                                                 |  |
|                 | e.g. 1-3, 8, 11-13  | Other Name:May, Rhonda<br>Mailing Address:2003 Western Ave, Suite 600, Seattle WA<br>Phone Numbers:<br>206-624-31280ffice                                                      | Gender: Female<br>Languages:German, English, Spanish<br>Specialties (Taxonomy):<br>152WV0400X Eve and Vision Providers - Optom                                               | State Licenses:45678WA<br>Internal Provider Id: 45678WA<br>Credentials:Test Credential<br>etristRecord Status:Active |  |
| out<br>per size | Landscape   Letter  | Legal Name:Merk, Elizabeth Susan<br>Mailing Address:2003 Western Ave, Suite 600, Seattle WA<br>Phone Numbers:<br>206-624-3128main office                                       | - Vision Therapy<br>Titles: RPh<br>Gender: Female<br>Birth year: 1952-01-01 00:00:00.0<br>Languages: English, Spanish<br>Specialties (Taxonomy):                             | NPI: 1932176419<br>State Licenses:PH00010050WA<br>Internal Provider Id: 10001<br>Credentials:BPharm                  |  |
| rains           | Default 👻           | Legal Name: Rhonda, May                                                                                                    | 183500000X Pharmacy Service Providers -<br>Pharmacist<br>Titles:EMT                                                                                                    | Record Status:Active                                                                                                 |  |
| tions           | Simplify page       | Display Name: Nay Rhonda<br>Practice Address:123 4th, Seattle, WA 98121<br>Phone Numbers:<br>123-456-7890Billine                                                               | Specialties (Taxonomy):<br>PA & Advanced Practice Nursing<br>367500000XProviders - Nurse Anesthetist, Cert<br>Registered                                                     | State Licenses:123456789WA<br>Internal Provider Id: 123456789WA<br>ified Record Status:Active                        |  |
|                 | Headers and footers | Legal Name:Smith, John Phillip<br>Mailing Address: 2003 Western Ave, Suite 600, Seattle WA<br>Practice Address: 1800 Western Ave, Main Flore Scattle WA                        | Titles: MD<br>Gender: Male<br>Birth year: 1955-01-01 00:00:00.0                                                                                                    | NPI: 1457346843<br>State Licenses:G415470CA                                                                          |  |
|                 | Background graphics | riacue address: Lody western ave, main ribor, Seattle WA<br>Phone Numbers:<br>206-624-3128business office<br>206-624-3158Clinic main number<br>206-624-3158Bon-call Doc number | Languages:Icelandic, English, Vietnamese<br>Specialties (Taxonomy):<br>207RC0000X <sup>P</sup> hysician - Internal Medicine -<br>Cardiovascular Disease<br>Internal Medicine | Internal Provider Id: 111111<br>Direct Address: JPsmith@direct.ohp.com<br>Credentials:MD<br>Record Status:Active     |  |